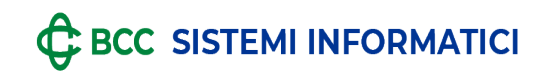

### MANUALE UTENTE PER L'INSERIMENTO DI UNA PRATICA DI DISCONOSCIMENTO ON-LINE

E' stata implementata una nuova funzionalità che abilita il cliente alla contestazione dei movimenti eseguiti con carta.

La procedura si articola in quattro passaggi:

- selezione dei movimenti,
- conferma dei dati anagrafici,
- motivo della contestazione,
- caricamento dei documenti necessari.

Accedendo alla funzione CARTE è presente la nuova selezione DISCONOSCIMENTO MOVIMENTI:

| GRUPPO BCC ICCREA             |                           |          |                                                 |            |  |         |  |          |
|-------------------------------|---------------------------|----------|-------------------------------------------------|------------|--|---------|--|----------|
| RelaxBanking                  | e                         |          |                                                 | Assistenza |  | Manuale |  | Sessione |
| Rapporti Carte Disposizion    | Documenti Altri servizi   | Gestione |                                                 |            |  |         |  |          |
| Consultazione                 | Servizi                   |          |                                                 |            |  |         |  |          |
| Saldi e movimenti             | Disconoscimento movim     | enti     |                                                 |            |  |         |  |          |
| Estratto conto                | Blocco carta              |          |                                                 |            |  |         |  |          |
| Lista bonifici                | Acquisti online           |          |                                                 |            |  |         |  |          |
| Giacenza media                | Notifiche di spesa Cartal | BCC      |                                                 |            |  |         |  |          |
| Documenti e contrattualistica |                           |          |                                                 |            |  |         |  |          |
|                               |                           | Prot     | ilo <b>Relax Banking Impresa Dispositivo</b> Ba | anca       |  |         |  |          |

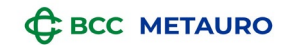

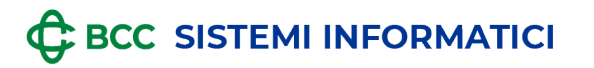

Per le Carte Cash e per le operazioni eseguite sul circuito PagoBancomat, non è possibile creare il flusso di contestazione on-line da RelaxBanking ma è consentito scaricare solo il relativo modulo di contestazione:

| Rapporti Carte Disposizioni Documenti Altri servizi ( | Sestione                                                                                                    |
|-------------------------------------------------------|----------------------------------------------------------------------------------------------------|
| Sei in: CARTE > SERVIZI > DISCONOSCIMENTO MOVIMENTI   |                                                                                                    |
| 2                                                     |                                                                                                    |
| Intestazior                                           | Carta Carta                                                                                                    |
|                                                       | i DISATTIVATA<br>La carta potrebbe essere sospesa, bloccata o in attesa di blocco.                                                                                                    |
|                                                       | Contattaci o rivolgiti alla tua filiale per avere più informazioni.                                                                                                    |
|                                                       | Per il disconoscimento di movimenti associati a <b>Carta Cash</b> o <b>PagoBancomat</b> , scarica e compila il modulo dedicato.<br>Per le contestazioni associate a tutte le altre tipologie di carta, puoi utilizzare la <b>procedura online</b> . |
|                                                       | SCARICA IL MODULO DISCONOSCIMENTO MOVIMENTI                                                                                                    |

Per le altre tipologie di carta è possibile utilizzare la procedura online di contestazione:

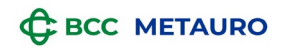

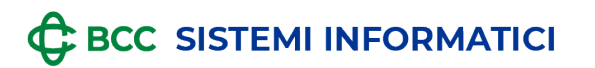

| Gruppo Bancario<br>Cooperativo Iccrea |                                                                                                    |                                                                                             |                                                                              |                                                                                |                                                                                                    |                                                    |   | €BCC |
|---------------------------------------|----------------------------------------------------------------------------------------------------|---------------------------------------------------------------------------------------------|------------------------------------------------------------------------------|--------------------------------------------------------------------------------|----------------------------------------------------------------------------------------------------|----------------------------------------------------|---|------|
|                                       | nking<br>Cooperativo on line                                                                                                    |                                                                                             | Assistenza                                                                   | Manuale Ses                                                                    | ssione —                                                                                             |                                                    | Q |      |
| 📥 Rapporti Disp                       | osizioni Tesoreria Documenti Altri servizi                                                                                                    | Gestione                                                                                    |                                                                              |                                                                                |                                                                                                    |                                                    |   |      |
| Sei in: CARTE > SERVIZI               | > DISCONOSCIMENTO MOVIMENTI                                                                                                    |                                                                                             |                                                                              |                                                                                |                                                                                                    |                                                    |   |      |
|                                       | 8                                                                                                    |                                                                                             |                                                                              |                                                                                |                                                                                                    |                                                    |   |      |
|                                       | Intestazione                                                                                                    | Carta                                                                                       | a <b>5</b>                                                                   | б-                                                                             | Tasca                                                                                                | ~                                                  |   |      |
|                                       | Saldo disponibile                                                                                                    | 102,78                                                                                      |                                                                              |                                                                                |                                                                                                    |                                                    |   |      |
|                                       | Disconoscimento mov<br>In questa sezione puoi contestare esclu<br>carte di pagamento BCC.<br>Le operazioni di pagamento sul conto co<br>operazioni su conto corrente disposti tr<br>pagamento su home banking" | imenti<br>usivamente il prelievo di<br>corrente, quali Bonifici, A<br>amite CartaBCC posson | contante e i pagamer<br>Iddebiti diretti, Ricarici<br>Io essere contestate t | ti sui circuiti nazion<br>ne di Carte prepagat<br>ramite il " <u>Modulo di</u> | ali e/o internazionali e<br>te, nonché i prelievi di c<br>disconoscimento oper<br>NUOVA CONTESTAZIOI | ffettuati con<br>contante e le<br>razioni di<br>NE |   |      |
|                                       | Contestazioni inviate<br>Tieni sotto controllo lo stato delle contestazio                                                                                                    | oni degli ultimi 6 mesi.                                                                    |                                                                              |                                                                                |                                                                                                    |                                                    |   |      |
|                                       | DATA IMPORTO<br>CREAZIONE CONTESTATO                                                                                                    | ΜΟΤΙVΟ                                                                                      | STATO                                                                        | MODULO                                                                         | ESITO E                                                                                              | VIDENZA<br>IMBORSO                                 |   |      |
|                                       | i Non ci sono contestazio                                                                                                    | ni da visualizzare po                                                                       | er questa carta.                                                             |                                                                                |                                                                                                    |                                                    |   |      |

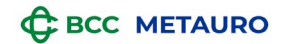

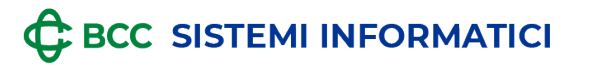

Tramite NUOVA CONTESTAZIONE si avvia la procedura e, dalla sezione ove è riportata la lista dei movimenti, è possibile selezionare quelli da contestare:

|           | Rapporti    | Carte       | Disposizioni | Documenti | Altri servizi | Gestione        |                                                                                                    |                          |                             |                                          |  |
|-----------|-------------|-------------|--------------|-----------|---------------|-----------------|----------------------------------------------------------------------------------------------------|--------------------------|-----------------------------|------------------------------------------|--|
| Sei in: C | ARTE > SERV | /IZI > DISC | ONOSCIMENTO  | MOVIMENTI |               |                 |                                                                                                    |                          |                             |                                          |  |
|           |             |             |              |           |               | NI<br>1<br>Cart | ta 5 <b>1000 0 - Tasca</b>                                                                         | Seleziona C<br>movimenti | Conferma dati<br>anagrafici | Motiva Allega<br>contestazione documenti |  |
|           |             |             |              |           |               | l ti<br>Sele    | uoi movimenti<br>eziona un periodo per visualizzare i movimenti contes<br>reriodo<br>Febbraio 2023 | tabili                   |                             |                                          |  |
|           |             |             |              |           |               |                 | DATA REGISTRAZIONE                                                                                 | DESCRIZIONE OPERAZIONI   |                             | IMPORTO EURO                             |  |
|           |             |             |              |           |               |                 | 25/02/2023, 12:00                                                                                  | C,                       | ТА                          | -71,40                                   |  |
|           |             |             |              |           |               |                 | 02/02/2023, 12:00                                                                                  | BC                       | в                           | -28,95                                   |  |
|           |             |             |              |           |               | Total           | le movimenti: 2                                                                                    |                          |                             |                                          |  |
|           |             |             |              |           |               | indie           | etro                                                                                               |                          |                             | AVANTI                                   |  |

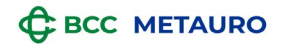

## 

GRUPPO BCC ICCREA

In seguito, viene esposto il riepilogo dei dati anagrafici del cliente che potrà confermare.

I dati riportati non sono modificabili e ad eccezione dell'indirizzo e-mail, aggiornabile nella sezione NOTIFICHE di RelaxBanking, per tutti gli altri dati occorre contattare l'assistenza.

E' inoltre possibile salvare la pratica e procedere successivamente al suo completamento:

| Sei in: CARTE > SERVIZI > DISCONOSCIMENTO MOVIMENTI |                                   |       |                                                 |                                          |
|-----------------------------------------------------|-----------------------------------|-------|-------------------------------------------------|------------------------------------------|
|                                                     |                                   |       |                                                 |                                          |
|                                                     |                                   |       |                                                 |                                          |
|                                                     | Nuova contestazion                | е     | Seleziona Conferma dati<br>movimenti anagrafici | Motiva Allega<br>contestazione documenti |
|                                                     | 0                                 |       |                                                 |                                          |
|                                                     | •                                 |       |                                                 |                                          |
|                                                     | Carta 5 D - 1                     | Tasca |                                                 |                                          |
|                                                     |                                   |       |                                                 |                                          |
|                                                     | Movimenti selezionati: 1          |       |                                                 |                                          |
|                                                     |                                   |       |                                                 |                                          |
|                                                     |                                   |       |                                                 |                                          |
|                                                     | Tipo di carta                     | Tasca | Indirizzo                                       | С                                        |
|                                                     | ABI/Banca che ha emesso la carta  | C     | Сар                                             | 05040                                    |
|                                                     | Nome                              | Ν     | Comune                                          |                                          |
|                                                     | Cognome                           |       |                                                 |                                          |
|                                                     | Numero di cellulare               | *     |                                                 |                                          |
|                                                     | Indirizzo email                   |       |                                                 |                                          |
|                                                     |                                   |       |                                                 |                                          |
|                                                     |                                   |       |                                                 |                                          |
|                                                     | Hai bisogno di modificare i dati? |       |                                                 |                                          |
|                                                     |                                   |       |                                                 |                                          |
|                                                     |                                   |       |                                                 |                                          |
|                                                     | annulla                           |       |                                                 | salva e chiudi AVANTI                    |
|                                                     |                                   |       |                                                 |                                          |

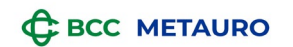

## 

#### GRUPPO BCC ICCREA

Per proseguire con la pratica, occorre selezionare il motivo della contestazione dalle opzioni proposte e, in base alla scelta effettuata, viene richiesta la specifica documentazione d'allegare:

### • Operazione non effettuata o fraudolenta

| with card of and of the constraint of the constraint of | #         | Rapporti     | Carte     | Disposizioni  | Documenti | Altri servizi                                                               | Gestione                                                                                                 |                                                    |                        |                             |                         |                     |   |
|----------------------------------------------------------------------------------------------------|-----------|--------------|-----------|---------------|-----------|-----------------------------------------------------------------------------|----------------------------------------------------------------------------------------------------|----------------------------------------------------|------------------------|-----------------------------|-------------------------|---------------------|---|
| Nuova contestazione     Imagendi     Imagendi                                                                                                    | Sei in: C | ARTE > SERVI | ZI > DISC | ONOSCIMENTO I | MOVIMENTI |                                                                             |                                                                                                    |                                                    |                        |                             |                         |                     |   |
| farlo dall'Italia al numero 800 08 65 31, oppure dall'estero al +39 06 7265 1208.                                                                                                    |           |              |           |               |           | Nuov<br>G<br>Carta<br>Movim<br>Seleziona<br>Opera<br>© Carta (<br>) Carta ( | Va COI<br>51<br>enti selezio<br>a il motivo o<br>azione non<br>rubata o sm<br>in mio poss<br>Per procede | 16499*****5510 - Tasca                             | Seleziona<br>movimenti | Conferma dati<br>anagrafici | Motiva<br>contestazione | Allega<br>documenti | _ |
| indietro salva e chiudi AVANTI                                                                                                    |           |              |           |               |           | ! f:<br>indietro                                                            | arlo dall'Ita                                                                                            | alia al numero 800 08 65 31, oppure dall'estero al | l +39 06 7265 120      | 8.                          | salva e chiudi          | AVANTI              |   |

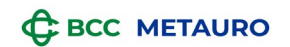

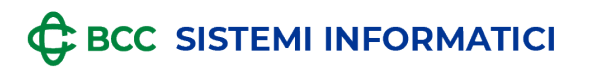

| Apporti Carte Disposizioni Documenti                | Altri servizi Gestione                                     |                                                 |                                          |
|-----------------------------------------------------|------------------------------------------------------------|-------------------------------------------------|------------------------------------------|
| Sei in: CARTE > SERVIZI > DISCONOSCIMENTO MOVIMENTI |                                                            |                                                 |                                          |
|                                                     |                                                            |                                                 |                                          |
|                                                     | Nuova contestazione                                        | Seleziona Conferma dati<br>movimenti anagrafici | Motiva Allega<br>contestazione documenti |
|                                                     | 0                                                          | _                                               |                                          |
|                                                     | Carta 516499*****5510 - Tasca                              |                                                 |                                          |
|                                                     |                                                            |                                                 |                                          |
|                                                     | Movimenti selezionati: 1                                   |                                                 |                                          |
|                                                     |                                                            |                                                 |                                          |
|                                                     | Seleziona il motivo della contestazione                    |                                                 |                                          |
|                                                     | Operazione non effettuata o fraudolenta 🗸 🗸                |                                                 |                                          |
|                                                     | 🔿 Carta rubata o smarrita                                  |                                                 |                                          |
|                                                     | Carta in mio possesso (sospetta clonazione/contraffazione) |                                                 |                                          |
|                                                     |                                                            |                                                 |                                          |
|                                                     |                                                            |                                                 |                                          |
|                                                     | indietro                                                   |                                                 | salva e chiudi AVANTI                    |

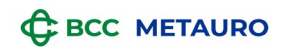

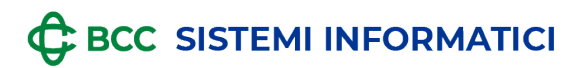

| Sei in: CARTE > SERVIZI > DISCONOSCIMENTO MOVIMENTI |                                                   | Qalazin | na Conferma dati Motiva Allega                                                                                         |
|-----------------------------------------------------|---------------------------------------------------|---------|----------------------------------------------------------------------------------------------------|
|                                                     | Nuova contestazione                               | movime  | nti anagrafici contestazione documenti                                                                                 |
|                                                     | 0                                                 | _       |                                                                                                    |
|                                                     | Carta 516499*****5510 - Tasca                     |         |                                                                                                    |
|                                                     | Movimenti selezionati: 1                          |         |                                                                                                    |
|                                                     | Copia della carta annullata                       |         | Documenti richiesti                                                                                                    |
|                                                     | Seleziona il file *                               |         | <ul> <li>Copia del documento che attesti l'annullamento della<br/>carta (foto della carta tagliata)</li> </ul>         |
|                                                     | Dichiarazione della corretta custodia della carta |         | <ul> <li>Dichiarazione della corretta custodia della carta e del<br/>PIN</li> </ul>                                    |
|                                                     | Seleziona il file *                               | ALLEGA  | <ul> <li>Copia della denuncia rilasciata presso le Autorità<br/>competenti o autodichiarazione degli eventi</li> </ul> |
|                                                     | Copia della denuncia di avvenuta frode            |         | Copia di un documento di identità (fronte)     Copia di un documento di identità (retro)                               |
|                                                     | Seleziona il file *                               |         | Puoi caricare queste tipologie di file                                                                                 |
|                                                     | Copia documento d'identità (fronte)               |         | Formato: PDF, JPEG, JPG, PNG<br>Dimensione: 3MB                                                                        |
|                                                     | Seleziona il file *                               |         |                                                                                                    |
|                                                     | Copia documento d'identità (retro)                |         |                                                                                                    |
|                                                     | Seleziona il file *                               |         |                                                                                                    |
|                                                     |                                                   |         |                                                                                                    |

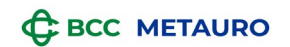

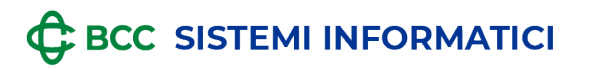

• Prelievo di contanti presso lo sportello

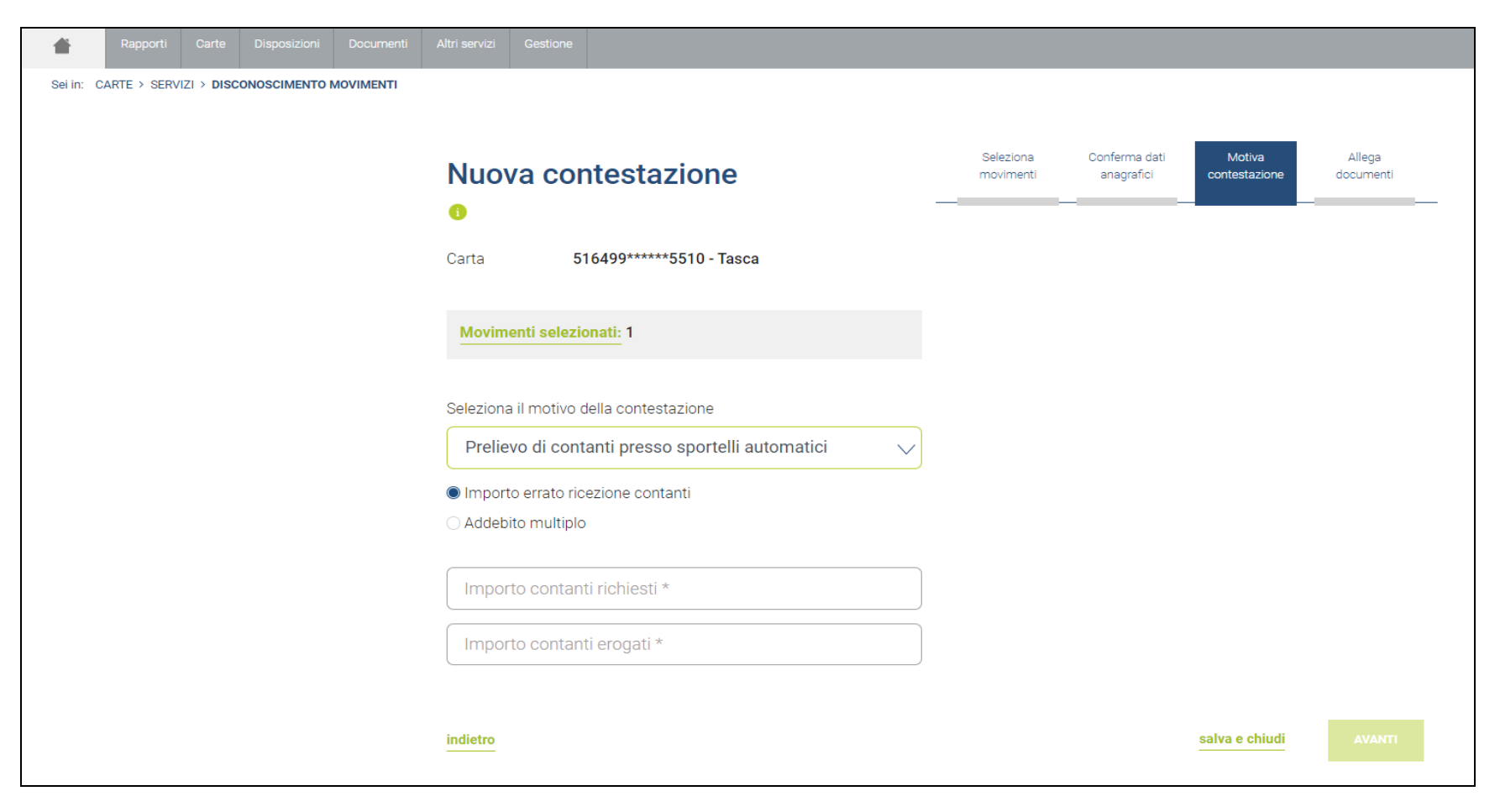

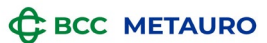

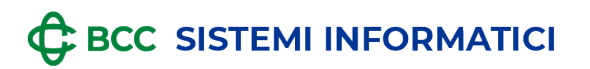

| Rapporti Carte Disposizioni Documenti               | Altri servizi Gestione                                                                                                    |                                                                                                    |
|-----------------------------------------------------|----------------------------------------------------------------------------------------------------|----------------------------------------------------------------------------------------------------|
| Sei in: CARTE > SERVIZI > DISCONOSCIMENTO MOVIMENTI |                                                                                                    |                                                                                                    |
|                                                     |                                                                                                    |                                                                                                    |
|                                                     | Nuova contestazione                                                                                                    | na Conferma dati Motiva Allega<br>Inti anagrafici contestazione documenti                                                                  |
|                                                     | 0                                                                                                    |                                                                                                    |
|                                                     |                                                                                                    |                                                                                                    |
|                                                     | Carta 516499*****5510 - Tasca                                                                                                    |                                                                                                    |
|                                                     | Maximanti adaptanati. 1                                                                                                    |                                                                                                    |
|                                                     | Movimenti selezionati: 1                                                                                                    |                                                                                                    |
|                                                     | Copia Scontrino                                                                                                    | Documenti richiesti                                                                                                    |
|                                                     | Seleziona il file Q ALLEGA                                                                                                    | Eventuale copia dello scontrino                                                                                                    |
|                                                     |                                                                                                    | • Copia di un documento di identità (fronte)                                                                                               |
|                                                     | Copia documento d'identità (fronte)                                                                                                    | <ul> <li>Copia di un documento di identità (retro)</li> </ul>                                                                              |
|                                                     | Seleziona il file * Q ALLEGA                                                                                                    | Puoi caricare queste tipologie di file<br>Formato: PDF, JPEG, JPG, PNG                                                                     |
|                                                     | Conia documento d'identità (retro)                                                                                                    | Dimensione: 3MB                                                                                                    |
|                                                     |                                                                                                    |                                                                                                    |
|                                                     |                                                                                                    |                                                                                                    |
|                                                     |                                                                                                    |                                                                                                    |
|                                                     | Dichiaro di fornire dati ed informazioni della cui esattezza, completezza e veridicità assumo la piena respons                                                                                                    | sabilità, di essere a conoscenza delle conseguenze penali derivanti dalla                                                                  |
|                                                     | eventuale falsità di tutti o alcuni di tali dati ed informazioni e delle connesse responsabilità patrimoniali nei c<br>danneggiato. Mi impegno a restituire la carta alla banca collocatrice qualora tornasse in mio possesso e a fo | confronti della banca emittente, della banca collocatrice e di ogni altro terzo<br>ornire tutte le informazioni utili al suo ritrovamento. |
|                                                     |                                                                                                    |                                                                                                    |
|                                                     | indietro                                                                                                    | salva e chiudi AVANTI                                                                                                    |

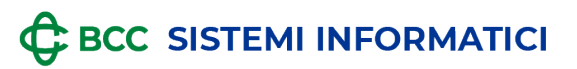

| Rapporti Carte Disposizioni Documenti               | Altri servizi Gestione                                        |                                                                   |
|-----------------------------------------------------|---------------------------------------------------------------|-------------------------------------------------------------------|
| Sei in: CARTE > SERVIZI > DISCONOSCIMENTO MOVIMENTI |                                                               |                                                                   |
|                                                     | Nuova contestazione                                           | Conferma dati Motiva Allega<br>anagrafici contestazione documenti |
|                                                     | ()<br>Corto 516400*****5510 - Toppo                           |                                                                   |
|                                                     | Calta 510499 510 - Tasca                                      |                                                                   |
|                                                     | Movimenti selezionati: 1                                      |                                                                   |
|                                                     | Seleziona il motivo della contestazione                       |                                                                   |
|                                                     | Prelievo di contanti presso sportelli automatici $\checkmark$ |                                                                   |
|                                                     | O Importo errato ricezione contanti                           |                                                                   |
|                                                     | Addebito multiplo                                             |                                                                   |
|                                                     | Numero di addebiti *                                          |                                                                   |
|                                                     | indietro                                                      | salva e chiudi                                                    |

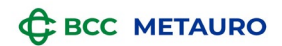

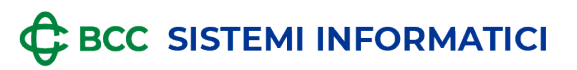

| Rapporti Carte Disposizioni Documenti               | Altri servizi Gestione                                                                                                    |                                                                                                    |                                                                                                    |
|-----------------------------------------------------|----------------------------------------------------------------------------------------------------|----------------------------------------------------------------------------------------------------|----------------------------------------------------------------------------------------------------|
| Sei in: CARTE > SERVIZI > DISCONOSCIMENTO MOVIMENTI |                                                                                                    |                                                                                                    |                                                                                                    |
|                                                     | Nuova contestazione         Image: Carta         516499*****5510 - Tasca                                                                                                    | Selezion<br>movimen                                                                                    | a Conferma dati Motiva Allega<br>nti anagrafici contestazione documenti                                                                                                    |
|                                                     | Movimenti selezionati: 1                                                                                                    |                                                                                                    |                                                                                                    |
|                                                     | Copia Scontrino<br>Seleziona il file                                                                                                    | Q ALLEGA                                                                                               | Documenti richiesti  Eventuale copia dello scontrino                                                                                                    |
|                                                     | Copia documento d'identità (fronte)                                                                                                    |                                                                                                    | <ul><li>Copia di un documento di identità (fronte)</li><li>Copia di un documento di identità (retro)</li></ul>                                                                                                    |
|                                                     | Seleziona il file *                                                                                                    | Q ALLEGA                                                                                               | Puoi caricare queste tipologie di file<br>Formato: PDF, JPEG, JPG, PNG<br>Dimensione: 3MB                                                                                                    |
|                                                     | Copia documento d'identità (retro)                                                                                                    |                                                                                                    |                                                                                                    |
|                                                     | Seleziona il file *                                                                                                    | ALLEGA                                                                                                 |                                                                                                    |
|                                                     | Dichiaro di fornire dati ed informazioni della cui esattezza, completezza e veri<br>eventuale falsità di tutti o alcuni di tali dati ed informazioni e delle connesse re<br>danneggiato. Mi impegno a restituire la carta alla banca collocatrice qualora t | dicità assumo la piena responsa<br>isponsabilità patrimoniali nei co<br>ornasse in mio possesso e a fo | abilità, di essere a conoscenza delle conseguenze penali derivanti dalla<br>onfronti della banca emittente, della banca collocatrice e di ogni altro terzo<br>rnire tutte le informazioni utili al suo ritrovamento. |
|                                                     | indietro                                                                                                    |                                                                                                    | salva e chiudi AVANTI                                                                                                    |

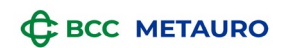

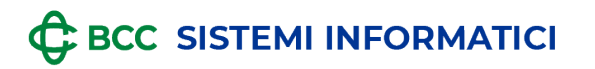

• Importo operazione errato

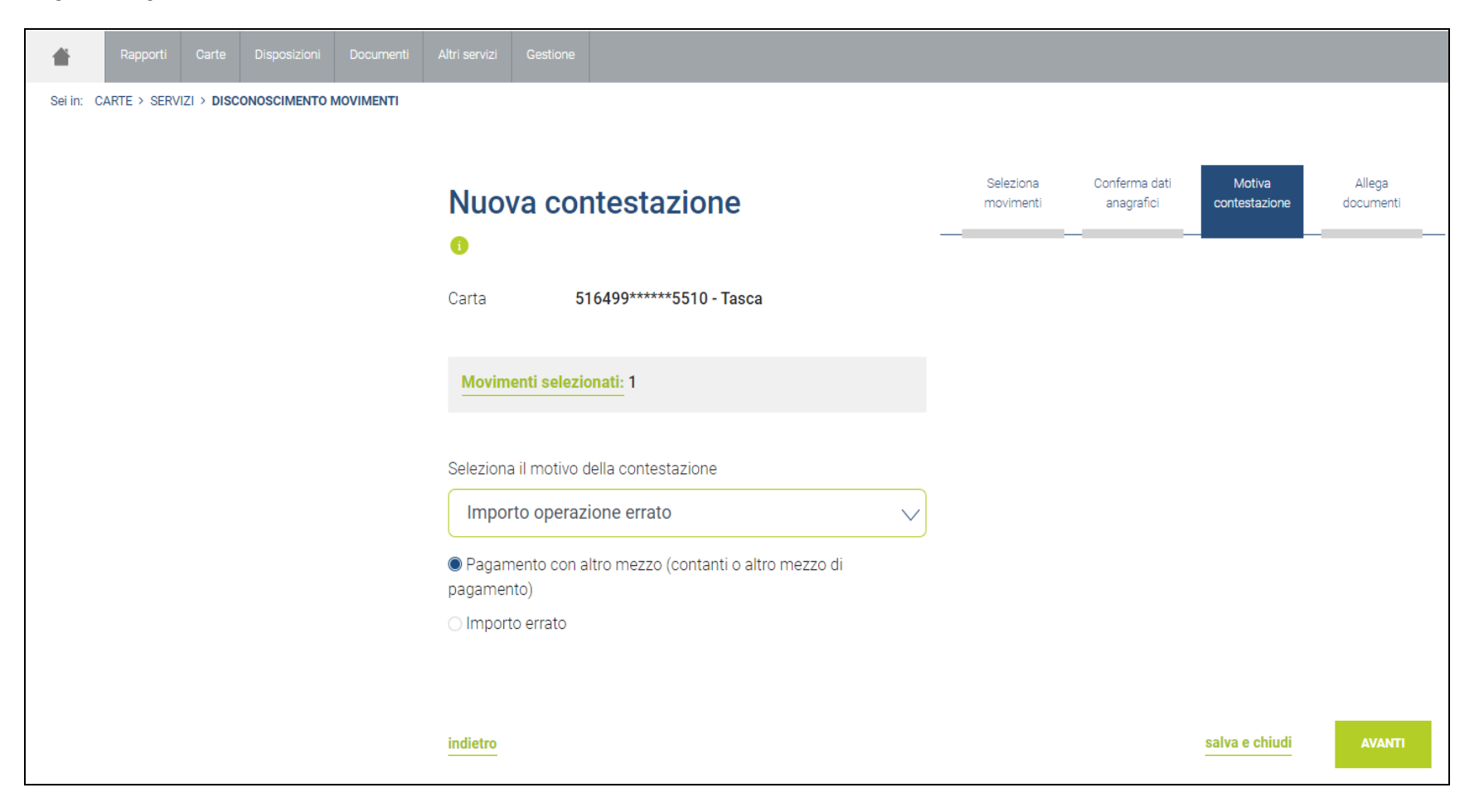

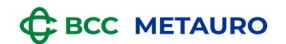

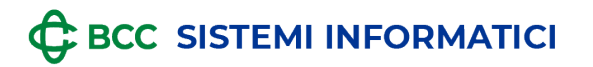

| Rapporti Carte Disposizioni Documenti               | Altri servizi Gestione                                                                                                    |                                                                |                                                                          |                                                                                                  |                                                                          |                                                 |
|-----------------------------------------------------|----------------------------------------------------------------------------------------------------|----------------------------------------------------------------|--------------------------------------------------------------------------|--------------------------------------------------------------------------------------------------|--------------------------------------------------------------------------|-------------------------------------------------|
| Sei in: CARTE > SERVIZI > DISCONOSCIMENTO MOVIMENTI |                                                                                                    |                                                                |                                                                          |                                                                                                  |                                                                          |                                                 |
|                                                     | Nuova contestazione                                                                                                    |                                                                | Seleziona<br>movimenti                                                   | Conferma dati<br>anagrafici                                                                      | Motiva<br>contestazione                                                  | Allega<br>documenti                             |
|                                                     | Carta 516499*****5510 - Tasca                                                                                                    |                                                                |                                                                          |                                                                                                  |                                                                          |                                                 |
|                                                     | Movimenti selezionati: 1                                                                                                    |                                                                |                                                                          |                                                                                                  |                                                                          |                                                 |
|                                                     | Copia avvenuto pagamento con altro mezzo                                                                                                    |                                                                |                                                                          | Documenti richies                                                                                | sti                                                                      |                                                 |
|                                                     | Seleziona il file *                                                                                                    | ٩ ،                                                            | ALLEGA                                                                   | Copia avvenuto pag                                                                               | jamento con altro m                                                      | nezzo                                           |
|                                                     | Copia documento d'identità (fronte)                                                                                                    |                                                                |                                                                          | <ul> <li>Copia di un docume</li> <li>Copia di un docume</li> </ul>                               | ento di identità (retro                                                  | o)                                              |
|                                                     | Seleziona il file *                                                                                                    | Q .                                                            | ALLEGA                                                                   | Puoi caricare queste t<br>Formato: PDF, JPEG, J<br>Dimensione: 3MB                               | <b>ipologie di file</b><br>PG, PNG                                       |                                                 |
|                                                     | Copia documento d'identità (retro)                                                                                                    |                                                                |                                                                          |                                                                                                  |                                                                          |                                                 |
|                                                     | Seleziona il file *                                                                                                    | Q .                                                            | ALLEGA                                                                   |                                                                                                  |                                                                          |                                                 |
|                                                     | Dichiaro di fornire dati ed informazioni della cui esattezza, completezza e<br>eventuale falsità di tutti o alcuni di tali dati ed informazioni e delle connes<br>danneggiato. Mi impegno a restituire la carta alla banca collocatrice qualc | veridicità assumo<br>se responsabilità p<br>ra tornasse in mic | o la piena responsabi<br>patrimoniali nei confi<br>o possesso e a fornii | lità, di essere a conoscenza<br>ronti della banca emittente,<br>re tutte le informazioni utili a | delle conseguenze per<br>della banca collocatric<br>al suo ritrovamento. | nali derivanti dalla<br>e e di ogni altro terzo |
|                                                     | indietro                                                                                                    |                                                                |                                                                          |                                                                                                  | salva e chiudi                                                           | AVANTI                                          |

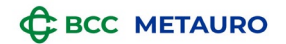

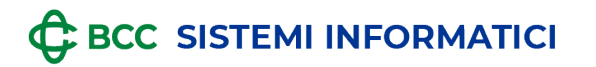

| 👚 Rapporti Carte Disposizioni Documenti             |                                                                          |                                          |
|-----------------------------------------------------|--------------------------------------------------------------------------|------------------------------------------|
| Sei in: CARTE > SERVIZI > DISCONOSCIMENTO MOVIMENTI |                                                                          |                                          |
|                                                     |                                                                          |                                          |
|                                                     | Nuova contestazione Seleziona Conferma dati anagrafici                   | Motiva Allega<br>contestazione documenti |
|                                                     | 0                                                                        |                                          |
|                                                     | Carta 516499*****5510 - Tasca                                            |                                          |
|                                                     |                                                                          |                                          |
|                                                     | Movimenti selezionati: 1                                                 |                                          |
|                                                     |                                                                          |                                          |
|                                                     | Seleziona il motivo della contestazione                                  |                                          |
|                                                     | Importo operazione errato                                                |                                          |
|                                                     | <ul> <li>Pagamento con altro mezzo (contanti o altro mezzo di</li> </ul> |                                          |
|                                                     | pagamento)                                                               |                                          |
|                                                     | ● Importo errato                                                         |                                          |
|                                                     |                                                                          |                                          |
|                                                     | indietro                                                                 | salva e chiudi AVANTI                    |
|                                                     |                                                                          |                                          |

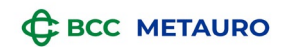

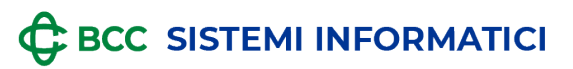

| Rapporti Carte Disposizioni Documenti               | Altri servizi Gestione                                                                                                    |                                                                                               |                                                                                                    |
|-----------------------------------------------------|----------------------------------------------------------------------------------------------------|-----------------------------------------------------------------------------------------------|----------------------------------------------------------------------------------------------------|
| Sei in: CARTE > SERVIZI > DISCONOSCIMENTO MOVIMENTI |                                                                                                    |                                                                                               |                                                                                                    |
|                                                     | Nuova contestazione                                                                                                    | Selezion<br>movimer                                                                           | a Conferma dati Motiva Allega<br>ati anagrafici contestazione documenti                                                                                                    |
|                                                     | Carta 516499*****5510 - Tasca                                                                                                    |                                                                                               |                                                                                                    |
|                                                     | Movimenti selezionati: 1                                                                                                    |                                                                                               |                                                                                                    |
|                                                     | Copia ordine acquisto                                                                                                    |                                                                                               | Documenti richiesti                                                                                                    |
|                                                     | Seleziona il file *                                                                                                    | ALLEGA                                                                                        | <ul><li>Copia ordine acquisto</li><li>Copia di un documento di identità (fronte)</li></ul>                                                                                                    |
|                                                     | Copia documento d'identità (fronte)                                                                                                    |                                                                                               | Copia di un documento di identità (retro)  Puoi caricare queste tipologie di file                                                                                                    |
|                                                     | Seleziona il file *                                                                                                    |                                                                                               | Formato: PDF, JPEG, JPG, PNG<br>Dimensione: 3MB                                                                                                    |
|                                                     | Copia documento d'identità (retro)                                                                                                    |                                                                                               |                                                                                                    |
|                                                     | Seleziona il file *                                                                                                    | ALLEGA                                                                                        |                                                                                                    |
|                                                     | Dichiaro di fornire dati ed informazioni della cui esattezza, completezza e veridic<br>eventuale falsità di tutti o alcuni di tali dati ed informazioni e delle connesse resp<br>danneggiato. Mi impegno a restituire la carta alla banca collocatrice qualora torr | ità assumo la piena respons<br>ionsabilità patrimoniali nei co<br>asse in mio possesso e a fo | abilità, di essere a conoscenza delle conseguenze penali derivanti dalla<br>onfronti della banca emittente, della banca collocatrice e di ogni altro terzo<br>rnire tutte le informazioni utili al suo ritrovamento. |
|                                                     | indietro                                                                                                    |                                                                                               | salva e chiudi AVANTI                                                                                                    |

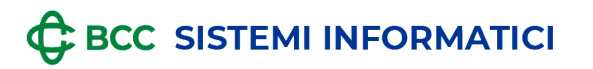

• Merci e servizi annullati o non ricevuti

| <b>#</b>  |             |            |             |           |           |               |                          |              |                        |                             |                         |                     |
|-----------|-------------|------------|-------------|-----------|-----------|---------------|--------------------------|--------------|------------------------|-----------------------------|-------------------------|---------------------|
| Sei in: C | ARTE > SERV | IZI > DISC | ONOSCIMENTO | MOVIMENTI |           |               |                          |              |                        |                             |                         |                     |
|           |             |            |             |           |           |               |                          |              |                        |                             |                         |                     |
|           |             |            |             |           | Nuo       | /a coi        | ntestazione              |              | Seleziona<br>movimenti | Conferma dati<br>anagrafici | Motiva<br>contestazione | Allega<br>documenti |
|           |             |            |             |           | 1         |               |                          |              | _                      |                             |                         |                     |
|           |             |            |             |           | Carta     | 5             | 516499******5510 - Tasca |              |                        |                             |                         |                     |
|           |             |            |             |           |           |               |                          |              |                        |                             |                         |                     |
|           |             |            |             |           | Movim     | enti selezi   | ionati: 1                |              |                        |                             |                         |                     |
|           |             |            |             |           |           |               |                          |              |                        |                             |                         |                     |
|           |             |            |             |           | Seleziona | a il motivo ( | della contestazione      |              |                        |                             |                         |                     |
|           |             |            |             |           | Merci     | e servizi     | annullati o non ricevuti | $\checkmark$ |                        |                             |                         |                     |
|           |             |            |             |           | Merci e   | e servizi no  | on ricevuti              |              |                        |                             |                         |                     |
|           |             |            |             |           | ○ Merce   | difettosa     |                          |              |                        |                             |                         |                     |
|           |             |            |             |           | ⊖ Merci e | e servizi re  | si                       |              |                        |                             |                         |                     |
|           |             |            |             |           |           |               |                          |              |                        |                             |                         |                     |
|           |             |            |             |           |           |               |                          |              |                        |                             |                         |                     |
|           |             |            |             |           | indietro  |               |                          |              |                        |                             | salva e chiudi          | AVANTI              |
|           |             |            |             |           |           |               |                          |              |                        |                             |                         |                     |

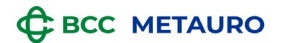

| Sei in: CARTE > SERVIZI > DISCONOSCIMENTO MOVIMENTI | Altri servizi Gestione                                                                                                    |                                                                                                    |
|-----------------------------------------------------|----------------------------------------------------------------------------------------------------|----------------------------------------------------------------------------------------------------|
|                                                     | Nuova contestazione                                                                                                    | Seleziona Conferma dati Motiva Alleg<br>movimenti anagrafici contestazione docume                                                                                                    |
|                                                     | Carta 516499*****5510 - Tasca                                                                                                    |                                                                                                    |
|                                                     | Copia dell'ordine/contratto d'acquisto con descrizione dettagliata degli eventi Seleziona il file *                                                                                                    | e delle merci Documenti richiesti ALLEGA Opia dell'ordine/contratto d'acquisto con descrizi                                                                                                    |
|                                                     | Copia documento d'identità (fronte)                                                                                                    | Copia di un documento di identità (retro)     Copia di un documento di identità (retro)                                                                                                    |
|                                                     | Copia documento d'identità (retro)                                                                                                    | Puoi caricare queste tipologie di file<br>Formato: PDF, JPEG, JPG, PNG<br>Dimensione: 3MB                                                                                                    |
|                                                     | Seleziona II Tile *                                                                                                    | ALLEGA                                                                                                    |
|                                                     | Dichiaro di fornire dati ed informazioni della cui esattezza, completezza e veridicità assur<br>eventuale falsità di tutti o alcuni di tali dati ed informazioni e delle connesse responsabili<br>danneggiato. Mi impegno a restituire la carta alla banca collocatrice qualora tornasse in | mo la piena responsabilità, di essere a conoscenza delle conseguenze penali derivanti<br>tà patrimoniali nei confronti della banca emittente, della banca collocatrice e di ogni al<br>mio possesso e a fornire tutte le informazioni utili al suo ritrovamento. |
|                                                     | indietro                                                                                                    | salva e chiudi AVA                                                                                                    |

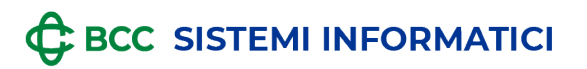

| Rapporti Carte Disposizioni Documenti               | Altri servizi Gestione                     |                                                                 |
|-----------------------------------------------------|--------------------------------------------|-----------------------------------------------------------------|
| Sei in: CARTE > SERVIZI > DISCONOSCIMENTO MOVIMENTI |                                            |                                                                 |
|                                                     |                                            |                                                                 |
|                                                     | Nuova contestazione movimenti a            | nterma dati Motiva Allega<br>anagrafici contestazione documenti |
|                                                     | 0                                          |                                                                 |
|                                                     | Carta 516499*****5510 - Tasca              |                                                                 |
|                                                     |                                            |                                                                 |
|                                                     | Movimenti selezionati: 1                   |                                                                 |
|                                                     |                                            |                                                                 |
|                                                     | Seleziona il motivo della contestazione    |                                                                 |
|                                                     | Merci e servizi annullati o non ricevuti 🗸 |                                                                 |
|                                                     | ⊖ Merci e servizi non ricevuti             |                                                                 |
|                                                     | Merce difettosa                            |                                                                 |
|                                                     | ⊖ Merci e servizi resi                     |                                                                 |
|                                                     |                                            |                                                                 |
|                                                     |                                            |                                                                 |
|                                                     | indietro                                   | salva e chiudi AVANTI                                           |
|                                                     |                                            |                                                                 |

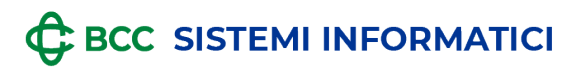

| Rapporti Carte Disposizioni Documenti Altri servizi Gestione                                                                                                    |                                                                                                    |
|----------------------------------------------------------------------------------------------------|----------------------------------------------------------------------------------------------------|
| Sei in: CARTE > SERVIZI > DISCONOSCIMENTO MOVIMENTI                                                                                                    |                                                                                                    |
| Sele<br>mov<br>Carta 516499*****5510 - Tasca                                                                                                    | eziona Conferma dati Motiva Allega<br>vimenti anagrafici contestazione documenti                                                                                                    |
| Movimenti selezionati: 1                                                                                                    |                                                                                                    |
| Copia dell'ordine/contratto d'acquisto con descrizione dettagliata degli eventi e delle merci Seleziona il file * Q ALLEGA                                                                                                    | Documenti richiesti <ul> <li>Copia dell'ordine/contratto d'acquisto con descrizione</li> </ul>                                                                                                    |
| Copia documento d'identità (fronte)                                                                                                    | dettagliata degli eventi e delle merci <ul> <li>Copia di un documento di identità (fronte)</li> <li>Copia di un documento di identità (retro)</li> </ul>                                                                            |
| Copia documento d'identità (retro)                                                                                                    | Puoi caricare queste tipologie di file<br>Formato: PDF, JPEG, JPG, PNG<br>Dimensione: 3MB                                                                                                    |
| Seleziona il file * Q ALLEGA                                                                                                    |                                                                                                    |
| Dichiaro di fornire dati ed informazioni della cui esattezza, completezza e veridicità assumo la piena res<br>eventuale falsità di tutti o alcuni di tali dati ed informazioni e delle connesse responsabilità patrimoniali r<br>danneggiato. Mi impegno a restituire la carta alla banca collocatrice qualora tornasse in mio possesso e | ponsabilità, di essere a conoscenza delle conseguenze penali derivanti dalla<br>nei confronti della banca emittente, della banca collocatrice e di ogni altro terzo<br>e a fornire tutte le informazioni utili al suo ritrovamento. |
| indietro                                                                                                    | salva e chiudi AVANTI                                                                                                    |

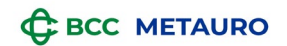

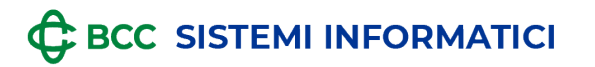

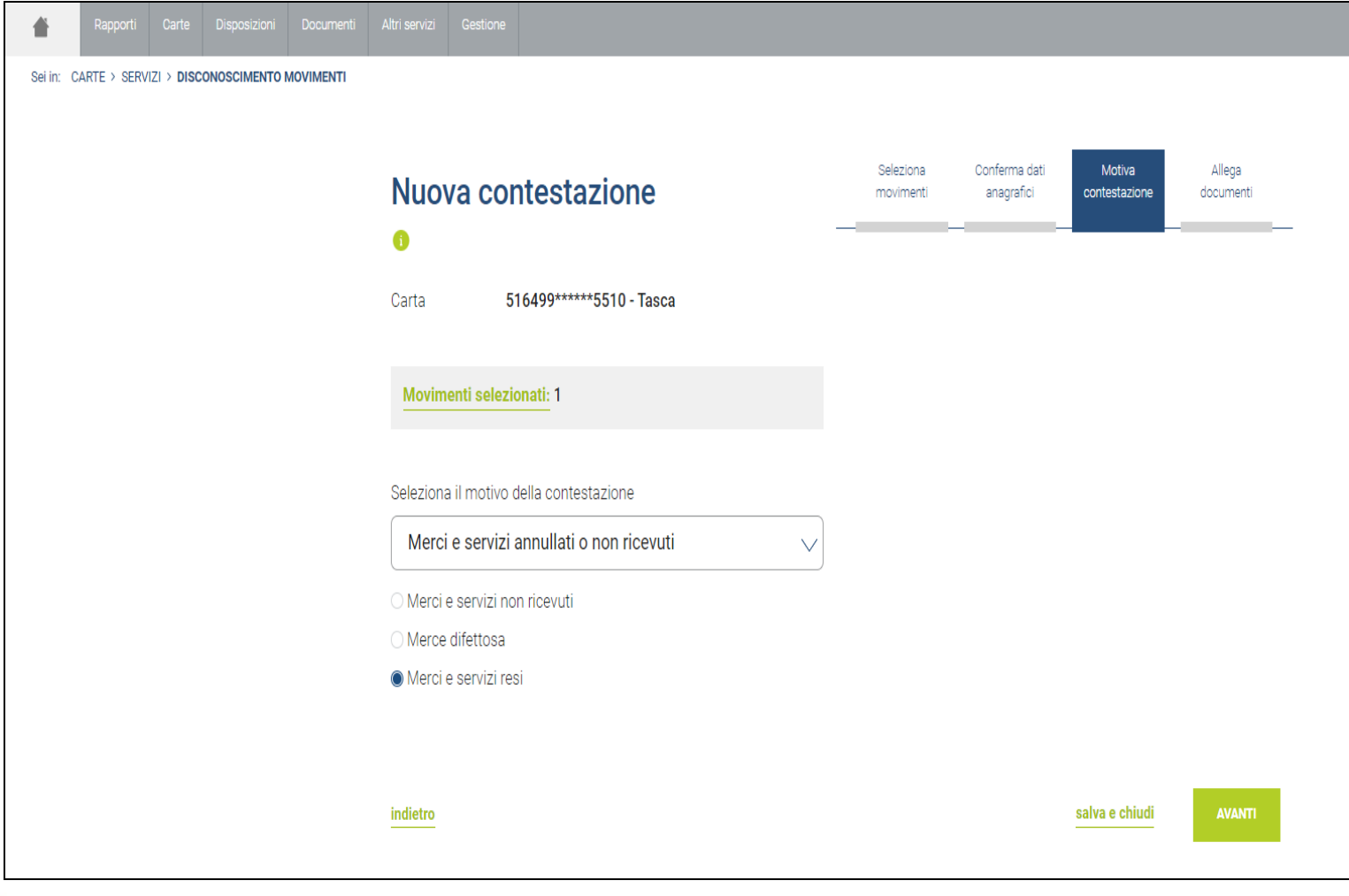

BCC METAURO

# 

| Rapporti         Carte         Disposizioni         Documenti           Sei in:         CARTE > SERVIZI > DISCONOSCIMENTO MOVIMENTI | Altri servizi Gestione                                                                                                    |                                                                                                    |                                                                                                    |
|----------------------------------------------------------------------------------------------------|----------------------------------------------------------------------------------------------------|----------------------------------------------------------------------------------------------------|----------------------------------------------------------------------------------------------------|
|                                                                                                    | Nuova contestazione                                                                                                    | Sele<br>movi                                                                                              | zziona Conferma dati Motiva Allega<br>imenti anagrafici contestazione documenti                                                                                                    |
|                                                                                                    | Carta 516499*****5510 - Tasca <u>Movimenti selezionati:</u> 1                                                                                                    |                                                                                                    |                                                                                                    |
|                                                                                                    | Copia documento d'identità (fronte)<br>Seleziona il file *                                                                                                    | Q ALLEGA                                                                                                  | Documenti richiesti Copia di un documento di identità (fronte) Copia di un documento di identità (retro)                                                                                                    |
|                                                                                                    | Copia documento d'identità (retro)<br>Seleziona il file *                                                                                                    | Q ALLEGA                                                                                                  | Documento che attesti la restituzione della<br>merce/servizio con descrizione dettagliata degli eventi e<br>delle merci                                                                                                    |
|                                                                                                    | Copia del documento di restituzione merce o servizio<br>Seleziona il file *                                                                                                    |                                                                                                    | Formato: PDF, JPEG, JPEG, PNG<br>Dimensione: 3MB                                                                                                    |
|                                                                                                    | Dichiaro di fornire dati ed informazioni della cui esattezza, completezza<br>eventuale falsità di tutti o alcuni di tali dati ed informazioni e delle conne<br>danneggiato. Mi impegno a restituire la carta alla banca collocatrice qua | e veridicità assumo la piena resp<br>sse responsabilità patrimoniali n<br>lora tornasse in mio possesso e | consabilità, di essere a conoscenza delle conseguenze penali derivanti dalla<br>lei confronti della banca emittente, della banca collocatrice e di ogni altro terzo<br>a fornire tutte le informazioni utili al suo ritrovamento. |
|                                                                                                    | indietro                                                                                                    |                                                                                                    | salva e chiudi AVANTI                                                                                                    |

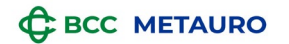

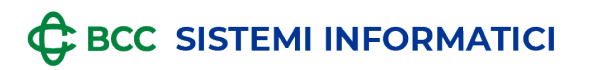

• Prenotazioni alberghiere, autonoleggi e compagnie aeree

| Rapporti Carte Disposizioni Documenti               | Altri servizi Gestione                                           |           |               |                |           |
|-----------------------------------------------------|------------------------------------------------------------------|-----------|---------------|----------------|-----------|
| Sei in: CARTE > SERVIZI > DISCONOSCIMENTO MOVIMENTI |                                                                  |           |               |                |           |
|                                                     |                                                                  | Coloriana | Orafarra dati | A destine      | A 11      |
|                                                     | Nuova contestazione                                              | movimenti | anagrafici    | contestazione  | documenti |
|                                                     | 0                                                                |           | _             |                |           |
|                                                     | Carta 516499*****5510 - Tasca                                    |           |               |                |           |
|                                                     |                                                                  |           |               |                |           |
|                                                     | Movimenti selezionati: 1                                         |           |               |                |           |
|                                                     |                                                                  |           |               |                |           |
|                                                     | Seleziona il motivo della contestazione                          |           |               |                |           |
|                                                     | Prenotazioni alberghiere, autonoleggi e compagnie aer $\searrow$ |           |               |                |           |
|                                                     | Cancellazione prenotazione                                       |           |               |                |           |
|                                                     | <ul> <li>Errato addebito alberghiero</li> </ul>                  |           |               |                |           |
|                                                     | <ul> <li>Ulteriore addebito autonoleggio</li> </ul>              |           |               |                |           |
|                                                     | ⊖ Mancato utilizzo servizio aereo                                |           |               |                |           |
|                                                     |                                                                  |           |               |                |           |
|                                                     | Data cancellazione ~ [31]                                        |           |               |                |           |
|                                                     | Numero di Cancellazione *                                        |           |               |                |           |
|                                                     |                                                                  |           |               |                |           |
|                                                     | indietro                                                         |           |               | salva e chiudi |           |
|                                                     |                                                                  |           |               |                |           |

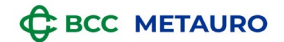

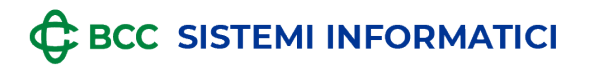

| Rapporti Carte Disposizioni Documenti Altri servizi Gestione                                                                                                    |                                                                                                    |
|----------------------------------------------------------------------------------------------------|----------------------------------------------------------------------------------------------------|
| Sei in: CARTE > SERVIZI > DISCONOSCIMENTO MOVIMENTI                                                                                                    |                                                                                                    |
|                                                                                                    |                                                                                                    |
| Nuova contestazione                                                                                                    | Seleziona Conferma dati Motiva Allega<br>movimenti anagrafici contestazione documenti                                                                                                    |
| •                                                                                                    |                                                                                                    |
| Carta 516499*****5510 - Tasca                                                                                                    |                                                                                                    |
| Movimenti selezionati: 1                                                                                                    |                                                                                                    |
| Copia del documento di cancellazione prenotazione                                                                                                    | Documenti richiesti                                                                                                    |
| Seleziona il file * Q                                                                                                    | <ul> <li>Copia del documento di cancellazione della<br/>prenotazione</li> </ul>                                                                                                    |
| Copia documento d'identità (fronte)                                                                                                    | <ul> <li>Copia di un documento di identità (fronte)</li> <li>Copia di un documento di identità (retro)</li> </ul>                                                                                                    |
| Seleziona il file *                                                                                                    | Puoi caricare queste tipologie di file                                                                                                    |
| Copia documento d'identità (retro)                                                                                                    | Dimensione: 3MB                                                                                                    |
| Seleziona il file * Q ALLEGA                                                                                                    |                                                                                                    |
|                                                                                                    |                                                                                                    |
| Dichiaro di fornire dati ed informazioni della cui esattezza, completezza e veridicità assumo la piena<br>eventuale falsità di tutti o alcuni di tali dati ed informazioni e delle connesse responsabilità patrimoni<br>danneggiato. Mi impegno a restituire la carta alla banca collocatrice qualora tornasse in mio posses | responsabilità, di essere a conoscenza delle conseguenze penali derivanti dalla<br>iali nei confronti della banca emittente, della banca collocatrice e di ogni altro terzo<br>so e a fornire tutte le informazioni utili al suo ritrovamento. |
| indietro                                                                                                    | salva e chiudi AVANTI                                                                                                    |

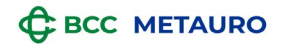

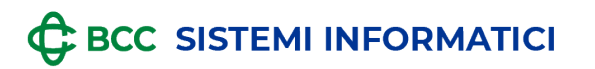

| <b>#</b>  | Rapporti    | Carte     | Disposizioni  | Documenti | Altri servizi               | Gestione      |                                                   |                        |                             |                         |                     |
|-----------|-------------|-----------|---------------|-----------|-----------------------------|---------------|---------------------------------------------------|------------------------|-----------------------------|-------------------------|---------------------|
| Sei in: C | ARTE > SERV | ZI > DISC | ONOSCIMENTO N | OVIMENTI  |                             |               |                                                   |                        |                             |                         |                     |
|           |             |           |               |           |                             |               |                                                   |                        |                             |                         |                     |
|           |             |           |               |           | Nuo                         | /a cor        | ntestazione                                       | Seleziona<br>movimenti | Conferma dati<br>anagrafici | Motiva<br>contestazione | Allega<br>documenti |
|           |             |           |               |           | 0                           |               |                                                   |                        |                             | _                       |                     |
|           |             |           |               |           | Carta                       | 5             | 16499*****5510 - Tasca                            |                        |                             |                         |                     |
|           |             |           |               |           | Movim                       | enti selezio  | onati: 1                                          |                        |                             |                         |                     |
|           |             |           |               |           |                             |               |                                                   |                        |                             |                         |                     |
|           |             |           |               |           | Seleziona                   | a il motivo d | della contestazione                               |                        |                             |                         |                     |
|           |             |           |               |           | Preno                       | tazioni al    | berghiere, autonoleggi e compagnie aer $\searrow$ | ·                      |                             |                         |                     |
|           |             |           |               |           | Cancel                      | llazione pre  | enotazione                                        |                        |                             |                         |                     |
|           |             |           |               |           | Errato                      | addebito a    | Iberghiero                                        |                        |                             |                         |                     |
|           |             |           |               |           | <ul> <li>Ulterio</li> </ul> | re addebito   | pautonoleggio                                     |                        |                             |                         |                     |
|           |             |           |               |           | O Manca                     | to utilizzo   | servizio aereo                                    |                        |                             |                         |                     |
|           |             |           |               |           |                             |               |                                                   |                        |                             |                         |                     |
|           |             |           |               |           | to diatao                   |               |                                                   |                        |                             | and an and the di       |                     |
|           |             |           |               |           | indietro                    |               |                                                   |                        |                             | salva e chiudi          | AVANTI              |

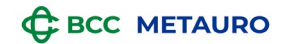

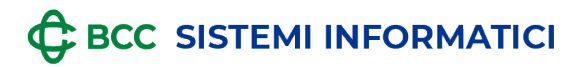

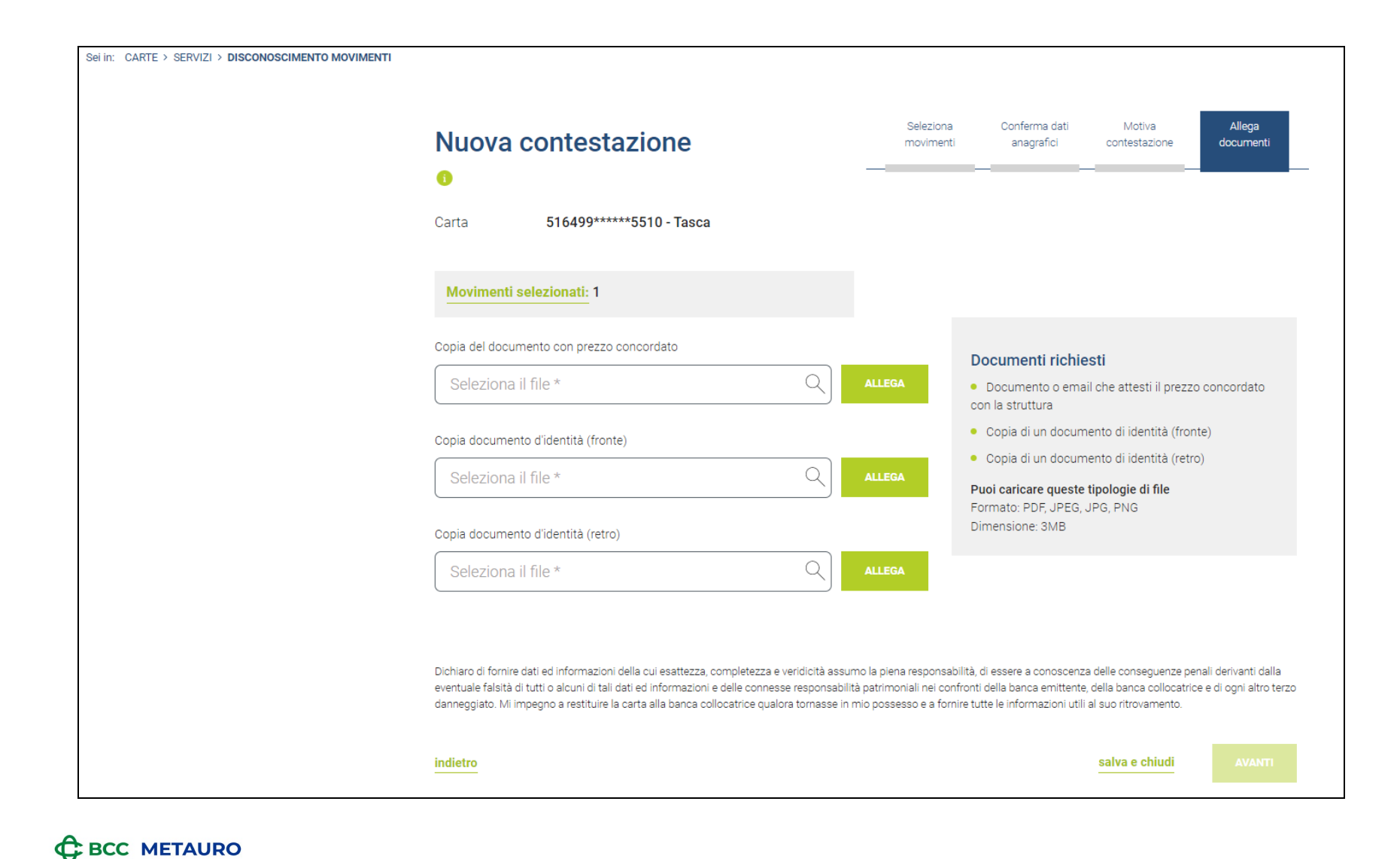

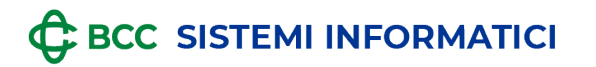

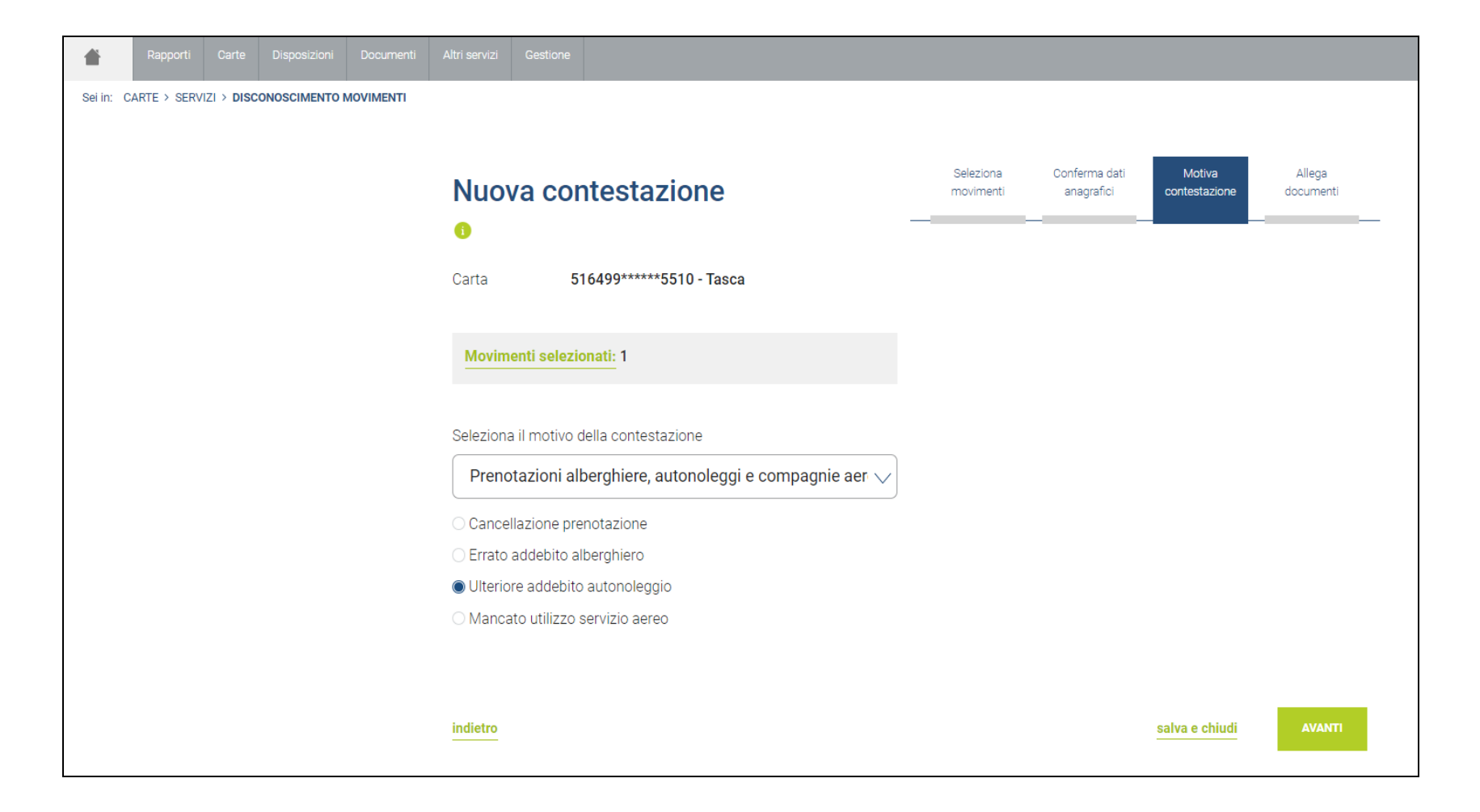

BCC METAURO

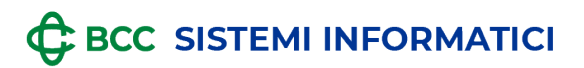

| Sei in: CARTE > SERVIZI > DISCONOSCIMENTO MOVIMENTI |                                                                                                    |                                                                                                    |
|-----------------------------------------------------|----------------------------------------------------------------------------------------------------|----------------------------------------------------------------------------------------------------|
|                                                     | Nuova contestazione                                                                                                    | Seleziona Conferma dati Motiva Allega<br>movimenti anagrafici contestazione documenti                                                                                                    |
|                                                     | Carta 516499*****5510 - Tasca                                                                                                    |                                                                                                    |
|                                                     | Movimenti selezionati: 1                                                                                                    |                                                                                                    |
|                                                     | Copia degli accordi presi con l'autonoleggio          Seleziona il file *       Q         Copia documento d'identità (fronte)       Q         Seleziona il file *       Q         Copia documento d'identità (retro)       Q | ALLEGA Documenti richiesti  Documento che attesti gli accordi intercorsi con<br>l'autonoleggio  Copia di un documento di identità (fronte) Copia di un documento di identità (retro) Puoi caricare queste tipologie di file<br>Formato: PDF, JPEG, JPG, PNG<br>Dimensione: 3MB |
|                                                     | Dichiaro di fornire dati ed informazioni della cui esattezza, completezza e veridicità assum                                                                                                    | o la piena responsabilità, di essere a conoscenza delle conseguenze penali derivanti dalla                                                                                                    |
|                                                     | eventuale faisità di tutti o alcuni di tali dati ed informazioni e delle connesse responsabilità<br>danneggiato. Mi impegno a restituire la carta alla banca collocatrice qualora tornasse in m                              | i patrimoniali nei confronti della banca emittente, della banca collocatrice e di ogni altro terzo<br>ilo possesso e a fornire tutte le informazioni utili al suo ritrovamento.                                                                                                |
|                                                     | indietro                                                                                                    | Salva e chiudi AVANTI                                                                                                    |

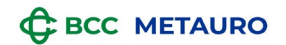

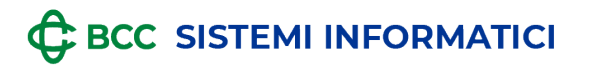

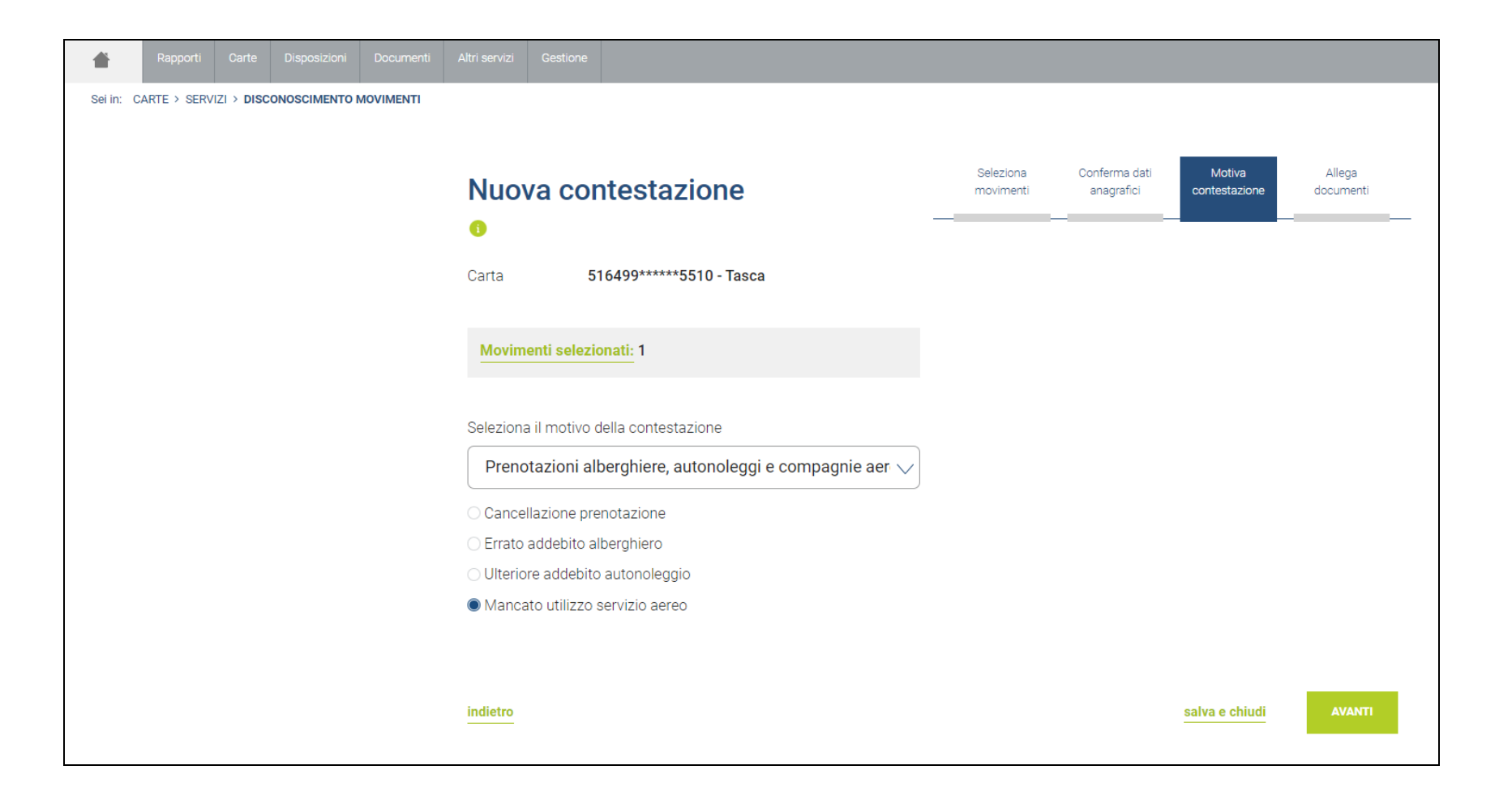

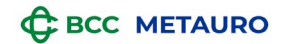

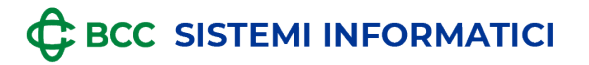

Sei in: CARTE > SERVIZI > DISCONOSCIMENTO MOVIMENTI

| Nuova contestazione<br>•                                           | _            | Seleziona<br>movimenti | Conferma dati<br>anagrafici<br>———————————                             | Motiva<br>contestazione              | Allega<br>documenti |
|--------------------------------------------------------------------|--------------|------------------------|------------------------------------------------------------------------|--------------------------------------|---------------------|
| Carta 516499*****5510 - Tasca                                      |              |                        |                                                                        |                                      |                     |
| Movimenti selezionati: 1                                           |              |                        |                                                                        |                                      |                     |
| Copia biglietto aereo o documentazione comprovante il non utilizzo | del servizio |                        | Documenti richie                                                       | sti                                  |                     |
| Seleziona il file *                                                |              | A i                    | <ul> <li>Copia biglietto aere<br/>il non utilizzo del servi</li> </ul> | o o documentazion<br>zio             | e comprovante       |
| Copia documento d'identità (fronte)                                |              |                        | <ul> <li>Copia di un docume</li> </ul>                                 | ento di identità (fror               | nte)                |
| Seleziona il file *                                                |              | •                      | <ul> <li>Copia di un documente</li> </ul>                              | ento di identità (retr               | 0)                  |
| Copia documento d'identità (retro)                                 |              |                        | Puoi caricare queste f<br>Formato: PDF, JPEG, J<br>Dimensione: 3MB     | <b>tipologie di file</b><br>IPG, PNG |                     |
| Seleziona il file *                                                |              | A                      |                                                                        |                                      |                     |

Dichiaro di fornire dati ed informazioni della cui esattezza, completezza e veridicità assumo la piena responsabilità, di essere a conoscenza delle conseguenze penali derivanti dalla eventuale faisità di tutti o alcuni di tali dati ed informazioni e delle connesse responsabilità patrimoniali nel confronti della banca emittente, della banca collocatrice e di ogni altro terzo danneggiato. Mi impegno a restituire la carta alla banca collocatrice qualora tornasse in mio possesso e a fornire tutte le informazioni utili al suo ritrovamento.

indietro

salva e chiudi

BCC METAURO

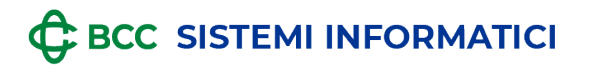

## > Addebiti ricorrenti

| <b>*</b> | Rapporti      |           |               |           |           |               |                   |           |              |           |               |                |        |  |
|----------|---------------|-----------|---------------|-----------|-----------|---------------|-------------------|-----------|--------------|-----------|---------------|----------------|--------|--|
| Sei in:  | CARTE > SERVI | ZI > DISC | ONOSCIMENTO I | NOVIMENTI |           |               |                   |           |              |           |               |                |        |  |
|          |               |           |               |           |           |               |                   |           |              |           |               |                |        |  |
|          |               |           |               |           | Νυο       |               | ntoetazio         | no        |              | Seleziona | Conferma dati | Motiva         | Allega |  |
|          |               |           |               |           | Nuo       |               | πεδιάζη           | JIE       |              |           |               | Contestazione  |        |  |
|          |               |           |               |           | 1         |               |                   |           |              |           |               |                |        |  |
|          |               |           |               |           | Carta     | 5             | 16499*****551     | 0 - Tasca |              |           |               |                |        |  |
|          |               |           |               |           |           |               |                   |           |              |           |               |                |        |  |
|          |               |           |               |           | Marrier   |               |                   |           |              |           |               |                |        |  |
|          |               |           |               |           | wovim     | enti selezi   | onati: 1          |           |              |           |               |                |        |  |
|          |               |           |               |           |           |               |                   |           |              |           |               |                |        |  |
|          |               |           |               |           | Seleziona | a il motivo ( | della contestazio | one       |              |           |               |                |        |  |
|          |               |           |               |           | Addel     | oiti ricorre  | enti              |           | $\checkmark$ |           |               |                |        |  |
|          |               |           |               |           |           |               |                   |           | )            |           |               |                |        |  |
|          |               |           |               |           |           |               |                   |           | r0—05        |           |               |                |        |  |
|          |               |           |               |           | Data      | di disdetta   | a del servizio *  |           | 31           |           |               |                |        |  |
|          |               |           |               |           |           |               |                   |           |              |           |               |                |        |  |
|          |               |           |               |           |           |               |                   |           |              |           |               |                |        |  |
|          |               |           |               |           | indietro  |               |                   |           |              |           |               | salva e chiudi |        |  |

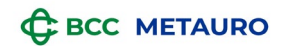

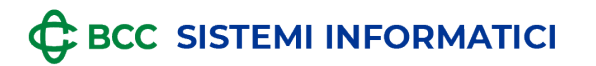

Sei in: CA

GRUPPO BCC ICCREA

| RTE > SERVI | ZI > DISCO | DNOSCIMENTO N | IOVIMENTI |         |                                                             |   |                       |                                                                     |                                              |                     |
|-------------|------------|---------------|-----------|---------|-------------------------------------------------------------|---|-----------------------|---------------------------------------------------------------------|----------------------------------------------|---------------------|
|             |            |               |           |         |                                                             |   |                       |                                                                     |                                              |                     |
|             |            |               |           | Ν       | luova contestazione                                         |   | Seleziona<br>moviment | Conferma dati<br>anagrafici                                         | Motiva<br>contestazione                      | Allega<br>documenti |
|             |            |               |           | 0       | )                                                           |   |                       |                                                                     | _                                            |                     |
|             |            |               |           | Car     | rta 516499*****5510 - Tasca                                 |   |                       |                                                                     |                                              |                     |
|             |            |               |           |         |                                                             |   |                       |                                                                     |                                              |                     |
|             |            |               |           | N       | Movimenti selezionati: 1                                    |   |                       |                                                                     |                                              |                     |
|             |            |               |           | Сор     | pia del documento di invio revoca con conferma di ricezione |   |                       | Documenti richie                                                    | oeti                                         |                     |
|             |            |               |           | S       | Seleziona il file *                                         | 9 | ALLEGA                | <ul> <li>Documento che at<br/>conferma di ricezione</li> </ul>      | testi l'invio della revo<br>(FAX/ Raccomanda | ica con<br>ta A/R)  |
|             |            |               |           | Сор     | pia documento d'identità (fronte)                           |   |                       | Copia di un docum                                                   | ento di identità (fron                       | te)                 |
|             |            |               |           | 3       | Seleziona il file *                                         | Q | ALLEGA                | <ul> <li>Copia di un docum</li> <li>Puoi caricare queste</li> </ul> | tipologie di file                            | 5)                  |
|             |            |               |           | <br>Con | nia documento d'identità (retro)                            |   |                       | Formato: PDF, JPEG,<br>Dimensione: 3MB                              | JPG, PNG                                     |                     |
|             |            |               |           |         | Seleziona il file *                                         | 0 | ALLEGA                |                                                                     |                                              |                     |
|             |            |               |           |         |                                                             | ~ |                       |                                                                     |                                              |                     |

Dichiaro di fornire dati ed informazioni della cui esattezza, completezza e veridicità assumo la piena responsabilità, di essere a conoscenza delle conseguenze penali derivanti dalla eventuale falsità di tutti o alcuni di tali dati ed informazioni e delle connesse responsabilità patrimoniali nei confronti della banca emittente, della banca collocatrice e di ogni altro terzo danneggiato. Mi impegno a restituire la carta alla banca collocatrice qualora tornasse in mio possesso e a fornire tutte le informazioni utili al suo ritrovamento.

| _ |  | e |  |
|---|--|---|--|

salva e chiudi 💦 🗛

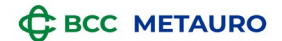

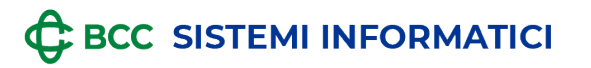

Dopo aver caricato correttamente i documenti richiesti dalla tipologia di pratica, da SELEZIONI IL FILE e, successivamente, ALLEGA, si può proseguire con AVANTI:

| Nuova contestazione                                                                                                    | movimenti anagrafici contestazione documenti                                                                                                    |
|----------------------------------------------------------------------------------------------------|----------------------------------------------------------------------------------------------------|
| AUTORIZ                                                                                                    | ZA CON OTP VIA SMS                                                                                                    |
| <b>Ti abbiamo inviato un SMS</b> con il codice OTP per autorizz                                                                                                    | <u>O2.</u> <u>Digita</u>                                                                                                    |
| con cura i dati dell'operazione con quelli presenti<br>nell'SMS. Se stai effettuando un bonifico, controlla con<br>attenzione l'IBAN del beneficiario.                                                                                                    | Non hai ricevuto l'SMS? Richiedi un nuovo OTP via SMS                                                                                                    |
| Ora e data: 12:33 del 08 maggio 2023                                                                                                    | CONFERMA<br>Rega                                                                                                    |
| 🗅 test.jpg 🛛 🗠                                                                                                    |                                                                                                    |
| Copia documento d'identità (retro)                                                                                                    |                                                                                                    |
|                                                                                                    | Q ALLEGA                                                                                                    |
| ☐ test.jpg ×                                                                                                    |                                                                                                    |
| Dichiaro di fornire dati ed informazioni della cui esattezza, completezza e verio<br>eventuale falsità di tutti o alcuni di tali dati ed informazioni e delle connesse re<br>danneggiato. Mi impegno a restituire la carta alla banca collocatrice qualora to | dicità assumo la piena responsabilità, di essere a conoscenza delle conseguenze penali derivanti dalla<br>esponsabilità patrimoniali nei confronti della banca emittente, della banca collocatrice e di ogni altro terzo<br>tornasse in mio possesso e a fornire tutte le informazioni utili al suo ritrovamento. |
| indietro                                                                                                    | salva e chiudi AVANTI                                                                                                    |

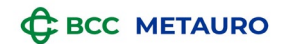

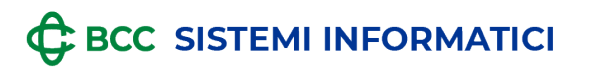

Autorizzando la pratica tramite l'OTP si procede con l'invio. Verrà inviata un'e-mail di conferma al cliente:

| Nuova conte                                                                                                 | stazione                                                                                                    | Seleziona<br>movimenti                                                        | Conferma dati<br>anagrafici                                                    | Motiva<br>contestazione                                               | Allega<br>documenti                             |
|----------------------------------------------------------------------------------------------------|----------------------------------------------------------------------------------------------------|-------------------------------------------------------------------------------|--------------------------------------------------------------------------------|-----------------------------------------------------------------------|-------------------------------------------------|
| 0                                                                                                    | RICHIESTA I                                                                                                    | NVIATA                                                                        |                                                                                | ×                                                                     |                                                 |
| Carta 5164                                                                                                  | Hai inviato correttamente la tua richiesta di cont<br>la tua carta di pagamento.<br>Il numero di pratica aperto è: <b>5756</b><br>Ti abbiamo inviato un riepilogo via email, ma puo                              | estazione per op<br>pi consultare in q                                        | erazioni effettuati<br>ualsiasi momento                                        | e con                                                                 |                                                 |
| Copia avvenuto pagamen                                                                                      | stato della tua pratica nella sezione Disconoscin                                                                                                    | nento moviment<br>Torna al discono                                            | I.<br>ISCIMENTO MOVIMEN                                                        | altro m<br>tà (front<br>tà (retro                                     | ezzo<br>te)                                     |
| Copia documento d'identită                                                                                  | (fronte)                                                                                                    | GA Dim                                                                        | <b>i caricare queste ti</b> j<br>mato: PDF, JPEG, JF<br>iensione: 3MB          | pologie di file<br>PG, PNG                                            |                                                 |
| 🗋 test.jpg 🛛                                                                                                |                                                                                                    |                                                                               |                                                                                |                                                                       |                                                 |
| Copia documento d'identità                                                                                  | (retro)                                                                                                    |                                                                               |                                                                                |                                                                       |                                                 |
|                                                                                                    | Q ALLE                                                                                                    | GA                                                                            |                                                                                |                                                                       |                                                 |
| 🗋 test.jpg 🛛 ×                                                                                              |                                                                                                    |                                                                               |                                                                                |                                                                       |                                                 |
| Dichiaro di fornire dati ed inform<br>eventuale falsità di tutti o alcuni<br>danneggiato. Mi impegno a rest | azioni della cui esattezza, completezza e veridicità assumo la pia<br>di tali dati ed informazioni e delle connesse responsabilità patrim<br>ituire la carta alla banca collocatrice qualora tornasse in mio pos | ena responsabilità, di<br>noniali nei confronti di<br>sesso e a fornire tutte | essere a conoscenza c<br>ella banca emittente, d<br>e le informazioni utili al | felle conseguenze per<br>ella banca collocatrico<br>suo ritrovamento. | nali derivanti dalla<br>e e di ogni altro terzo |
| indietro                                                                                                    |                                                                                                    |                                                                               |                                                                                | salva e chiudi                                                        | AVANTI                                          |

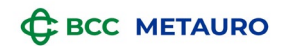

| GR                                           |                                                                                                    |
|----------------------------------------------|----------------------------------------------------------------------------------------------------|
| ¢                                            | RelaxBanking<br>La tua Banca di Credito Cooperativo on line                                                                                                    |
| Rela<br>con                                  | ax Banking: nuova pratica di<br>testazione movimenti                                                                                                    |
| Ciao                                         | ,                                                                                                    |
| ti inform<br>aperta, p                       | iiamo che la tua pratica di contestazione movimenti effettuati con CartaBcc è stata<br>puoi consultarla in qualsiasi momento nella sezione <b>Disconoscimento movimenti</b> .                                                                                                    |
| Di segui                                     | to trovi il riepilogo della contestazione:                                                                                                    |
| Numero                                       | pratica: 5844                                                                                                    |
| Tipo di (                                    | carta: Tasca                                                                                                    |
| Allegati<br>test.jpg<br>test.jpg<br>test.jpg | :                                                                                                    |
| A presto                                     | >                                                                                                    |
| Non risp<br>garantir                         | vondere a questa mail: questo messaggio ti è stato inviato in automatico dal sistema pe<br>e la tua sicurezza.                                                                                                    |
|                                              | Proteggiti dalle frodi e dai furti di identità                                                                                                    |
| -☆-                                          | RelaxBanking non ti chiederà mai, in nessun caso, di inserire i tuoi dati su canali che<br>non siano la app RelaxBanking o l'area riservata su <u>www.relaxbanking.it</u> .<br>Non inserire mai le tue credenziali e il codice OTP cliccando su link ricevuti via mail.<br>Se hai dubbi contatta subito il servizio di assistenza. |

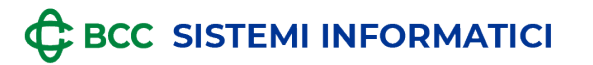

Successivamente, il cliente potrà consultare le pratiche nella specifica sezione di RelaxBanking ed avrà a disposizione la relativa documentazione:

|                                   |                                        | DATA<br>CREAZIONE                                                                        | IMPORTO<br>CONTESTATO                                                                                                    | ΜΟΤΙVΟ                                                                             |                                                                    |                                         |                                                              |
|-----------------------------------|----------------------------------------|------------------------------------------------------------------------------------------|----------------------------------------------------------------------------------------------------|------------------------------------------------------------------------------------|--------------------------------------------------------------------|-----------------------------------------|--------------------------------------------------------------|
| Ŵ                                 | ß                                      | 10/10/2022                                                                               | 1.500€ Ope                                                                                                    | erazione non effettuata o                                                          | fraudolenta                                                        |                                         |                                                              |
| 1                                 | ß                                      | 10/10/2022                                                                               | 1.500€ Op                                                                                                    | erazione non effettuata o                                                          | fraudolenta                                                        |                                         |                                                              |
| eni s                             | otto con<br>DATA                       | trollo lo stato delle c<br>IMPORTO                                                       | ontestazioni degli ultimi 6 mesi.<br>MOTIVO                                                                                                    | STATO                                                                              | MODULO                                                             | ESITO                                   | EVIDENZA                                                     |
| CRI                               | DATA<br>EAZIONE                        | IMPORTO<br>CONTESTATO                                                                    | Ontestazioni degli ultimi 6 mesi.<br>MOTIVO                                                                                                    | STATO                                                                              | MODULO                                                             | ESITO                                   | EVIDENZA<br>RIMBORSO                                         |
| CRI                               | DATA<br>EAZIONE                        | IMPORTO<br>CONTESTATO                                                                    | ontestazioni degli ultimi 6 mesi.<br>MOTIVO<br>Operazione non effettuata o fran                                                                                                    | udolenta Chiusa                                                                    | MODULO<br>Scarica modulo                                           | ESITO<br>Scarica esito                  | EVIDENZA<br>RIMBORSO<br>Scarica rimborso                     |
| eni s<br>CRI<br>10/<br>10/        | otto con<br>DATA<br>EAZIONE<br>10/2022 | Infolio lo stato delle co<br>IMPORTO<br>CONTESTATO<br>1.500€<br>1.500€                   | ontestazioni degli ultimi 6 mesi.<br>MOTIVO<br>Operazione non effettuata o fran<br>Prelievo di contanti presso lo s                                                                                   | udolenta Chiusa<br>portello Annullata                                              | MODULO Scarica modulo Scarica modulo                               | ESITO<br>Scarica esito<br>Scarica esito | EVIDENZA<br>RIMBORSO<br>Scarica rimborso<br>Scarica rimborso |
| eni s<br>CRI<br>10/<br>10/        | DATA<br>EAZIONE<br>10/2022<br>10/2022  | Introllo lo stato delle c<br>IMPORTO<br>CONTESTATO<br>1.500€<br>1.500€<br>1.500€         | ontestazioni degli ultimi 6 mesi.<br>MOTIVO<br>Operazione non effettuata o frai<br>Prelievo di contanti presso lo s<br>Importo operazione errat                                                       | STATO<br>udolenta Chiusa<br>portello Annullata<br>to In sospeso                    | MODULO Scarica modulo Scarica modulo Scarica modulo                | ESITO<br>Scarica esito<br>Scarica esito | EVIDENZA<br>RIMBORSO<br>Scarica rimborso<br>Scarica rimborso |
| eni s<br>CRI<br>10/<br>10/<br>10/ | 00000000000000000000000000000000000000 | trollo lo stato delle c<br>IMPORTO<br>CONTESTATO<br>1.500€<br>1.500€<br>1.500€<br>1.500€ | Operazioni degli ultimi 6 mesi.<br>MOTIVO<br>Operazione non effettuata o frai<br>Prelievo di contanti presso lo s<br>Importo operazione errat<br>Prenotazioni alberghiere, autor<br>e compagnie aeree | STATO<br>udolenta Chiusa<br>portello Annullata<br>to In sospeso<br>noleggi Inviata | MODULO Scarica modulo Scarica modulo Scarica modulo Scarica modulo | ESITO<br>Scarica esito<br>Scarica esito | EVIDENZA<br>RIMBORSO<br>Scarica rimborso<br>Scarica rimborso |

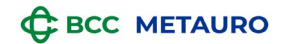